# Snabbstartsguide

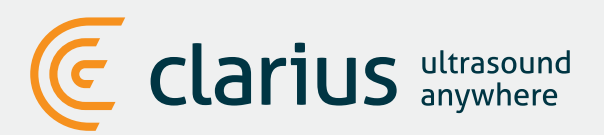

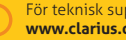

För teknisk support: www.clarius.com/support

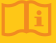

Läs Clarius Ultrasound Scanner bruksanvisning för fullständiga instruktioner, symbolordlista och säkerhetsinformation: www.clarius.com/manuals

# 🚹 Ladda ner Clarius-appen från App Store eller **Google Play Store**

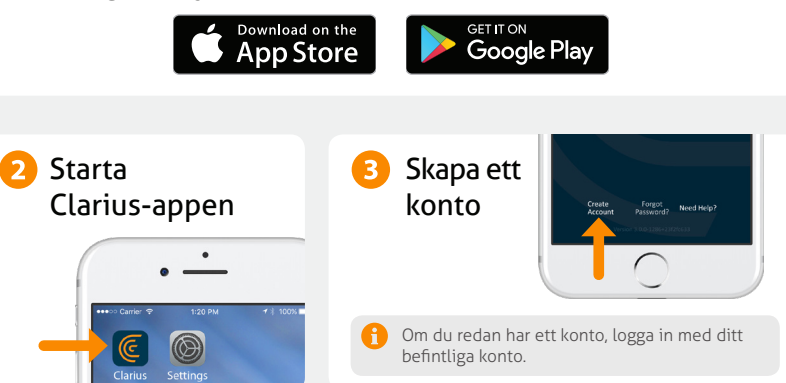

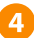

### 4 Sätt i batteriet

När du har laddat Clarius-appen på din smarta enhet, ta bort fliken för batterispar och sätt i batteriet fullständigt. Skannern blinkar blått och sedan grönt och sedan slutar den blinka; skannern är i viloläge och väntar på att appen ska startas.

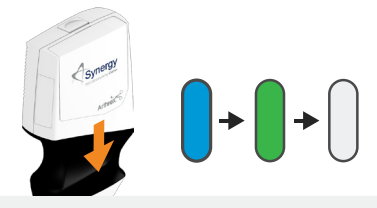

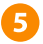

### 5 Välj din skanner

Se till att din smarta enhet är ansluten till Internet. Det tar ca en minut för din valbara skanner att synas i appen.

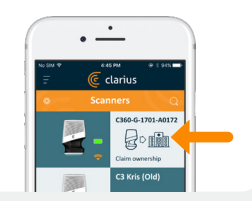

# 6 Skapa eller välj institution

När du har valt din skanner kommer appen be dig att skapa en ny institution eller välja en institution som redan är ansluten till ditt konto.

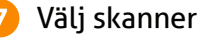

Välj din nya skanner från listan.

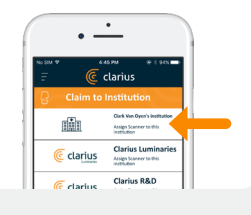

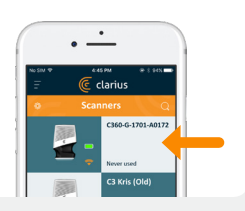

# Titta på anslutningshjulet

När anslutningshjulet är komplett är Clarius-appen ansluten till skannern.

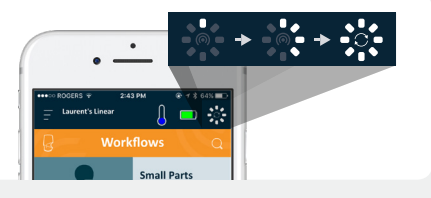

8

# 9 Växla till skannerns Wi-Fi Direct Network

Efter den första installationen ansluter din Clarius Scanner automatiskt till din smarta enhet nästa gång du sätter i batteriet. För bästa prestanda rekommenderas en smart enhet som stöder 5GHz Wi-Fi.

#### iOS\*

#### Android

iOS 11+ visar ett meddelande varje gång skannern slås på. Tryck bara på knappen Koppla och din scanner ansluter.

Ett meddelande visas på skärmen för att bekräfta automatisk anslutning.

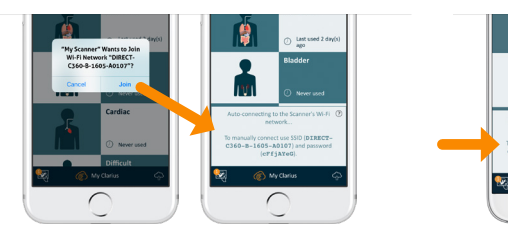

\*OBS: För iOS 10, eller äldre, måste användarna använda manuell konfiguration som förklaras i www.clarius.com/wifi. iPhone 4s stöder inte 5GHz Wi-Fi.

Problem att ansluta? Prova den manuella konfigurationsmetoden som beskrivs här: www.clarius.com/wifi

# 10 Starta skanning

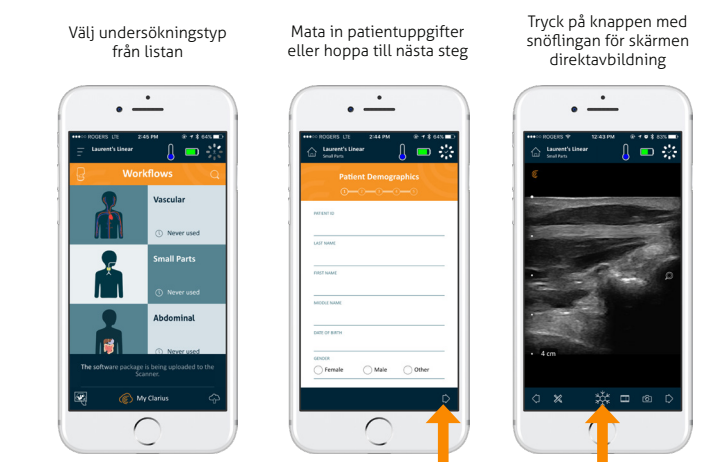

# Ladda ner uppdateringar

I vissa fall kommer systemet att be dig uppdatera din skanners programvara. Tryck bara på **uppdatera** för att fortsätta.

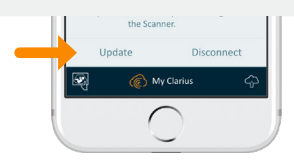

# Vid en uppdatering

Skannerns lampa börjar först blinka blått och blinkar sedan lila medan programvaran uppdateras. **Koppla inte från batteriet under denna tid.** 

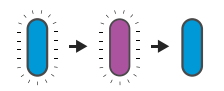

verification in the second of the second of the secon

En lila indikator visas också på övre högra hörnet. När uppdateringen är slutförd lyser skannerlampan blått och anslutningen återupprättas automatiskt.

Efter uppdateringen kan du behöva se steg nr 9 för att återupprätta anslutningen.

# Snabbtips

Sök i vår enkla kunskapsbas för snabba tips om hur du konfigurerar och använder Clarius Scanner och Clarius Cloud.

www.clarius.com/faq

### Enheter som stöds

Clarius Scanner fungerar med iOS- och Android-enheter. Gå till följande sida för en lista över enheter som stöds:

#### www.clarius.com/devices

### Manualer

#### Tryckt kopia

För att få en tryckt kopia av Clarius Ultrasound Scanner användarmanual utan extra kostnad, eller om du har frågor om några föremål i paketet, kontakta Clarius på: www.clarius.com/contact.

#### Digital kopia

Den senaste versionen av Clarius Ultrasound Scanner användarmanual finns tillgänglig på: www.clarius.com/manuals. Ladda ner den till valfri enhet.

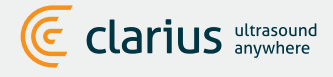

Clarius Mobile Health 350-3605 Gilmore Way Burnaby, BC, V5G4X5, Canada

hello@clarius.com Telefon: +1.778.800.9975 www.clarius.com

Denna enhet uppfyller del 15 av FCC-föreskrifterna. Användningen är underställd följande två villkor: (1) denna enhet får inte orsaka skadliga störningar, och (2) denna enhet måste acceptera alla mottagna störningar, inklusive störningar som kan orsaka oönskad funktion. Denna produkt har uppvisat stöd för elektromagnetisk kompatibilitet enligt villkoren som inkluderar användning av kompatibel kringutrustning. Det är viktigt att du använder kompatibel kringutrustning för att minska risken för störningar på radio-, tv- och andra elektroniska enheter. 15-03-00019, Tryckt i Kanada T7-041807-SV

CE

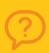

För teknisk support: www.clarius.com/support Läs Clarius Ultrasound Scanner bruksanvisning för fullständiga instruktioner, symbolordlista och säkerhetsinformation: www.clarius.com/manuals